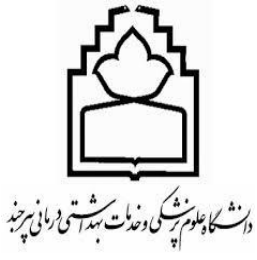

معاونت تحقيقات وفناوري مديريت اطلاع رسانى پزشكى ومنابع علمى واحدعكم شحبي

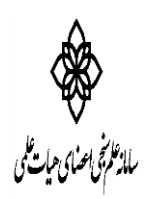

## ويرايش پروفايل توسط اعضاء هيات علمي:

پس از ورود به سامانه از طریق آدرس isid.research.ac.ir و کلیک روی "ورود به سامانه"، گزینه ورود اعضای هیئت علمی را انتخاب، و بر روی گزینه <u>دریافت/فراموشی کلمه عبور؟</u>کلیک نموده تا با وارد نمودن کدملی و کد امنیتی مندرج در صفحه و سپس انتخاب گزینه بازنشانی کلمه عبور، لینک درخواست رمز جدید به ایمیل شما ارسال گردد. از این پس می توانید با وارد نمودن نام کاربری(کد ملی) و رمز عبور جدید وارد صفحه پروفایل خود شده و اطلاعات موجود در سامانه را تکمیل و یا اصلاح فرمایید.

در ذیل کلیه مراحل به صورت تصویری نمایش داده شده است

ورود به سامانه از طریق آدرس isid.research.ac.ir و کلیک روی گزینه ورود به سامانه (1)

| isid. <b>research.ac.ir</b> /bums |              |                                         |                |                                             | C Q Search                   |                  | ☆自 ♣                                                         | <b>8 9 1</b> |
|-----------------------------------|--------------|-----------------------------------------|----------------|---------------------------------------------|------------------------------|------------------|--------------------------------------------------------------|--------------|
| دانشگاه علوم پزشکي 👸              | Yahoo 🔟 C    | ORCID 📴 God                             | ogle Translate |                                             |                              |                  |                                                              |              |
| راهنما                            |              |                                         |                |                                             | A                            |                  | ود به<br>امانه                                               |              |
| N-23                              | ~            |                                         | •              | دانشگاه علوم پز شکی بیر جند                 | دانشگاه:                     |                  |                                                              | /            |
| Lang fred                         |              |                                         |                | لطفا ابتدا دانشگاه مربوطه را انتخاب فرمایید | مركز تحقيقاتى:               |                  | $\mathcal{K}$                                                | 7            |
|                                   | EA           | ~~~~~~~~~~~~~~~~~~~~~~~~~~~~~~~~~~~~~~~ |                | لطفا انتخاب شود                             | مرتبہ علمی:                  |                  | ₩ 1                                                          |              |
| Strand A.                         |              |                                         |                | لطفا انتخاب شود                             | مقطع تحصيلى:                 | ا معلم           | اوعلاسخ باعد فامريه                                          | 1            |
|                                   |              | Z                                       |                | لطفا ابتدا مقطع تحصيلي را انتخاب فرماييد    | ر شته تحصیلی:                | يات مي           | مانه م بی احصا می ه                                          | ساه          |
| and the                           | 1 M          | }                                       |                |                                             | نام و نام خانوادگی:          | ى پزشكى          | وزارت بهداشت درمان و آموزش                                   |              |
|                                   | Fred         |                                         | نى (           | جستجو بازنشا                                |                              | ی<br>ششارات علمی | معاونت تحقیقات و فناور<br>مرکز توسعه و هماهنگر راطلاعات و از | ٥            |
|                                   | ٢.           |                                         |                |                                             |                              | ات ا             | گروه علم سنجی و انتشار                                       |              |
|                                   |              |                                         |                |                                             |                              |                  |                                                              |              |
| ۵۰ <b>۲</b> ۰ ۱۰ ۵                | a 🖨          |                                         | عدم محا        |                                             | يج: ٢١٠                      | تعداد نتار       |                                                              |              |
| ارجاع بازای                       |              |                                         |                |                                             |                              | دانشگاهعلوم      |                                                              |              |
| H−INDE<br>هر مقاله                | ارجاعات 🌻 🗙  | مقالات ≑                                | مر تبہ علمی    | مقطع /رشته                                  |                              | پزشکی            | نام و نام خانوادگی 🌻                                         | رديف         |
| ÷                                 |              |                                         |                |                                             |                              | /سازمان          |                                                              |              |
| ٧/٩٣ ١٢                           | ۴ <b>۲</b> ۸ | ۵۴                                      | دانشيار        | یپ) / سم شناسی بالینی و مسمومیت ها          | دکتری تکمیلی تخصصی (فلوش     | بيرجند           | امید مہرپور                                                  | 1            |
| ν/۵ ۸                             | ۱۲۰          | ۱۶                                      | دانشيار        | اريبای عفونی                                | بيرجند                       | فرشيد عابدى      | ۲                                                            |              |
| ۵/۷۴ ۷                            | ዛግ           | ۲۵                                      | استاديار       | ى.                                          | کار شناسی ار شد / اپیدمیولوژ | بيرجند           | غلامرضا شريف زاده                                            | ٣            |

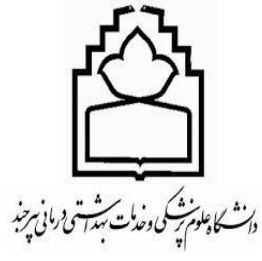

معاونت تحقيقات وفناوري مدیریت اطلاع رسانی پزشگی و منابع علمی . واحد علم شحبي

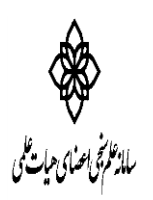

## کلیک روی گزینه ورود اعضا ی هیات علمی@

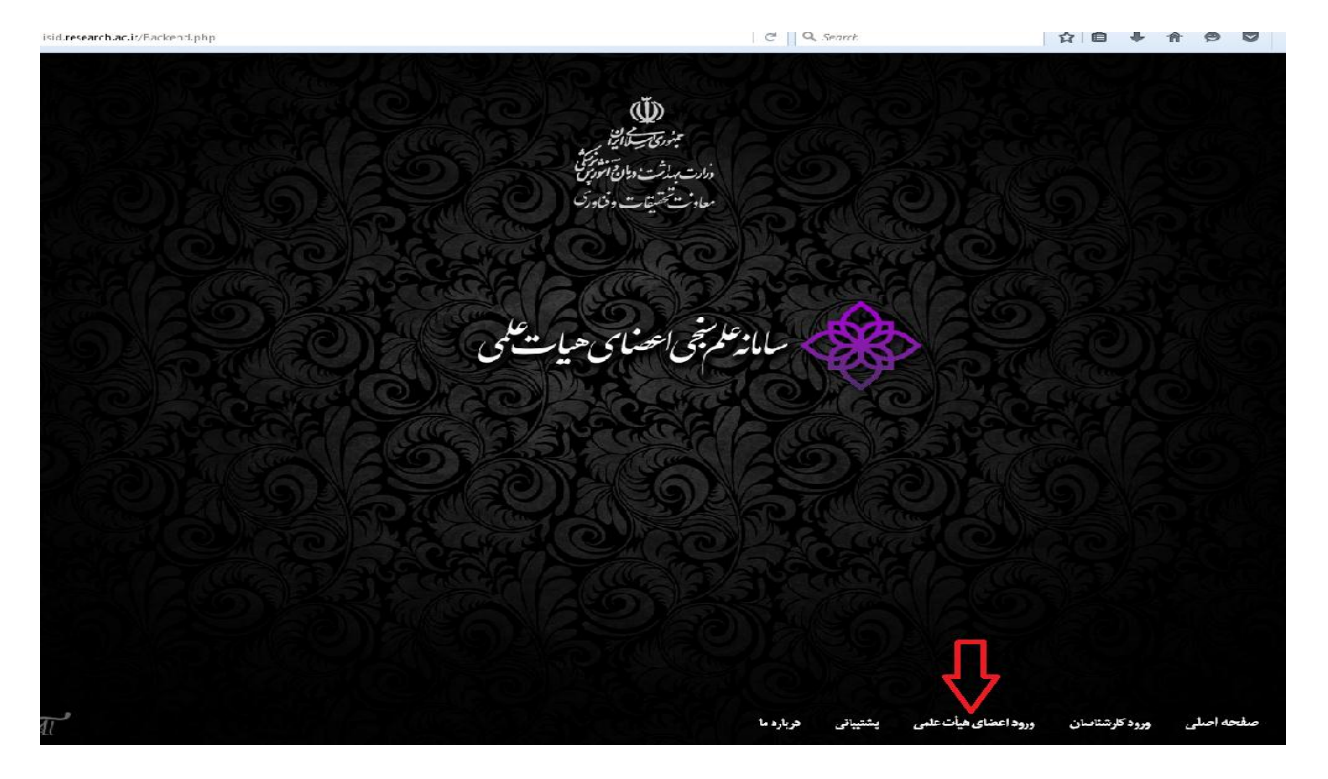

مرحله سوم

کلیک روی گزینه دریافت/فراموشی رمز عبور؟

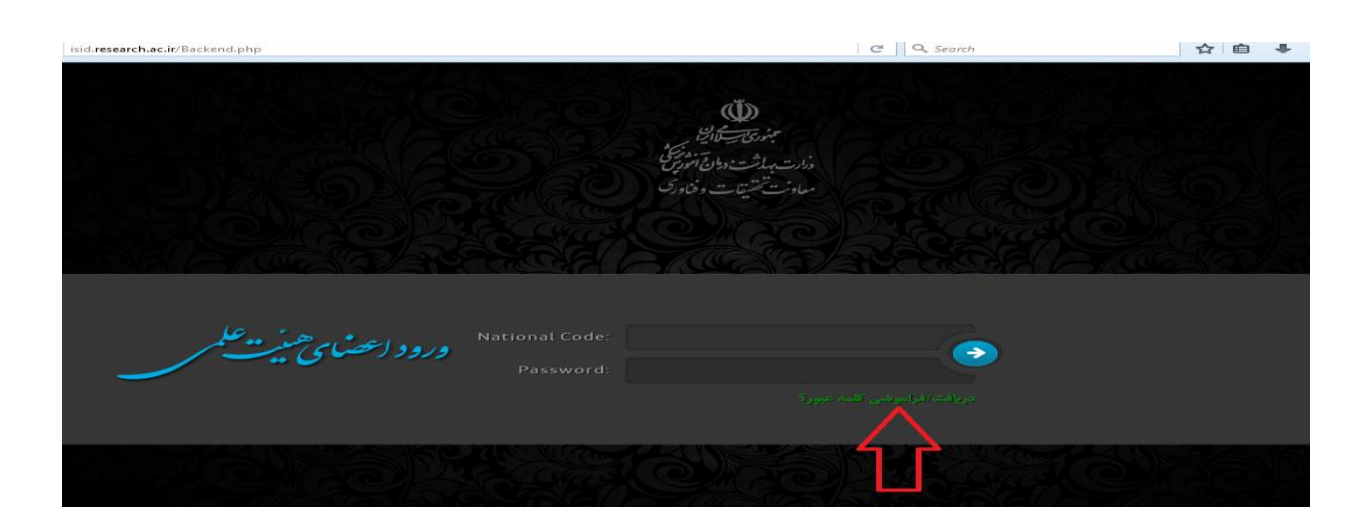

مرحله چهارم

کرمه عبور کد ملی خود را وارد نمایید و کد بصری را نیز به ④ صورت صحیح واردنموده و روی بازنشانی کلمه عبور کلیک نمایید. لینک دریافت پسورد جدید به ایمیل

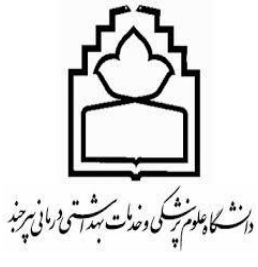

معاونت تحقيقات وفغاوري مدیریت اطلاع رسانی پزشکی و منابع علمی . *واحد علم س*حبی

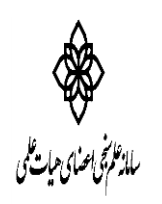

شما ارسال میشود روی لینک کلیک نموده و پسورد جدید را وارد نمایید از این پس با این رمز عبور جدید می توانید طبق مرحله اول وارد سامانه شوید.

| isid. <b>research.ac.ir</b> /PasswordForgotten.php |                           |                      | C Q Search                   | ☆                                         |                                                                                                    |
|----------------------------------------------------|---------------------------|----------------------|------------------------------|-------------------------------------------|----------------------------------------------------------------------------------------------------|
|                                                    |                           |                      | راعضای هیاسی<br>باط          | سامانه علم<br>برامانه علم<br>براهنعا تعاس | مەختە او                                                                                                    |
| A 🖉                                                | ی کلمہ عبور عضو ہیات علمی | بازنشا               |                              | Θ                                         | ورود په سامانه                                                                                                    |
|                                                    |                           | کد ملی:<br>کد بصری : | ست بازنشانی (ریست) کلمه عبور | درخوا                                     | <ul> <li>مرود اعضای هیأت علمی</li> <li>تروح از سامانه</li> <li>مشکل در ورود به سامانه</li> <li>مشکل در ورود به مشکل در ورود به مسلمانه</li> <li>مشکل در ورود به مسلمانه در ورود به مسلمانه</li> <li>مشکل در ورود به مسلمانه</li> <li>مشکل در ورود به مسلمانه</li> <li>مشکل در ورود به مسلمانه</li> <li>مشکل در ورود به مسلمانه در ورود به مسلمانه در ورود به مسلمانه در ورود به مسلمانه در ورود به مسلمانه در ورود به مسلمانه در ورود به مسلمانه در ورود به مسلمانه در ورود به مسلمانه در ورود به مسلمانه در ورود به مسلمانه در ورد بردند در ورد به مسلمانه در ورد به مسلمانه در ورد به م</li></ul> |
|                                                    | مانی کلمه عبور 🔵 صفحه اول | بازنئ                |                              |                                           |                                                                                                    |

پس از ورود به سامانه، روی گزینه ویرایش پروفایل کلیک نموده و علاوه بر تکمیل پروفایل خود، اطلاعات وارد شده را در صورت اشتباه بودن ویرایش نمایید.